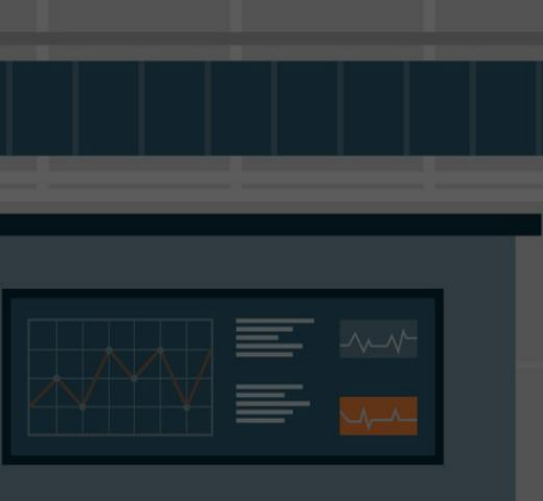

| 着 Nazwa użytkownika                         | Przyjmowanie cookies (ciasteczek) musi być<br>włączone w Twojej przeglądarce 👔 |
|---------------------------------------------|--------------------------------------------------------------------------------|
| A Haslo                                     | Niektóre kursy dostępne są dla użytkowników<br>zalogowanych jako goście.       |
| apomniałeś(aś) nazwy użytkownika lub hasła? | Zaloguj się jako gość                                                          |
| Zaloguj się                                 |                                                                                |
| Czy jesteś w tym serwisie po raz pierwszy?  | Zaeznii taraz od utworzenia noworo kontal                                      |

Rozwój, Młody-Przemysł, pl

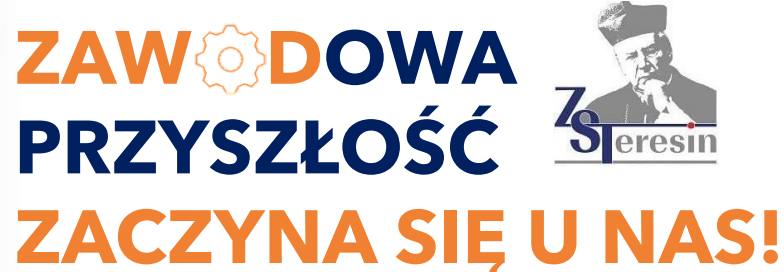

Zespół Szkół imienia Prymasa Tysiąclecia Stefana Kardynała Wyszyńskiego w Teresinie

Instrukcja obsługi platformy do odkrywania zawodów i nauki w naszej szkole

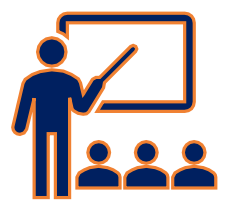

#### EKSPERCI Z BRANŻY

Z nami dowiesz się jak będą wyglądały Twoje praktyki i staże

#### **PRZEDMIOTY ZAWODOWE**

Dowiesz się jakie przedmioty zawodowe czekają na Ciebie na danym kierunku

### TESTY PREDYSPOZYCJI ZAWODOWYCH

Doradcy zawodowi sprawdzą Twoje predyspozycje zawodowe

#### WEBINARIA ZAWDOWOWE

Na Webinarach poznasz Pracodawców, nauczycieli i dowiesz się wszystkiego o zawodowej przyszłości w każdym z naszych kierunków.

#ZawodZaczynaSieUNas

#EksperciOZawdodzie

#ZawódNaTapecie

#ACzyTyJuzWybrales?

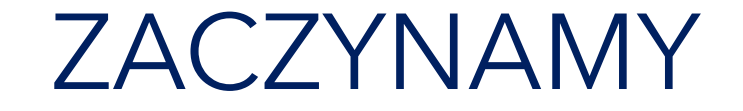

## www.rozwoj.mlody-przemysl.pl

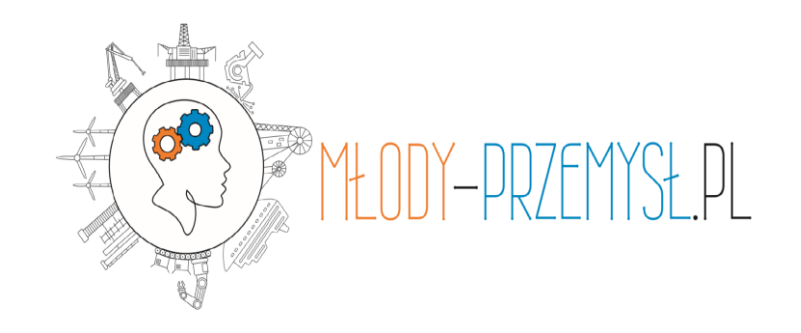

| Google   | $\times$ + $\checkmark$             |                   |
|----------|-------------------------------------|-------------------|
| <u>۵</u> | www.rozwoj.mlody-przemysl.pl        |                   |
| e Store  | http://www.rozwoj.mlody-przemysl.pl | Witryna sieci Web |
|          | ∽ www.rozwoj.mlody-przemysl.pl      |                   |
|          |                                     |                   |
|          |                                     | Google            |

Google-Suche

Auf gut Glück!

Q

### **KROK PIERWSZY**

W swojej przeglądarce wprowadź adres strony <u>www.rozwoj.mlody-przemysl.pl</u>

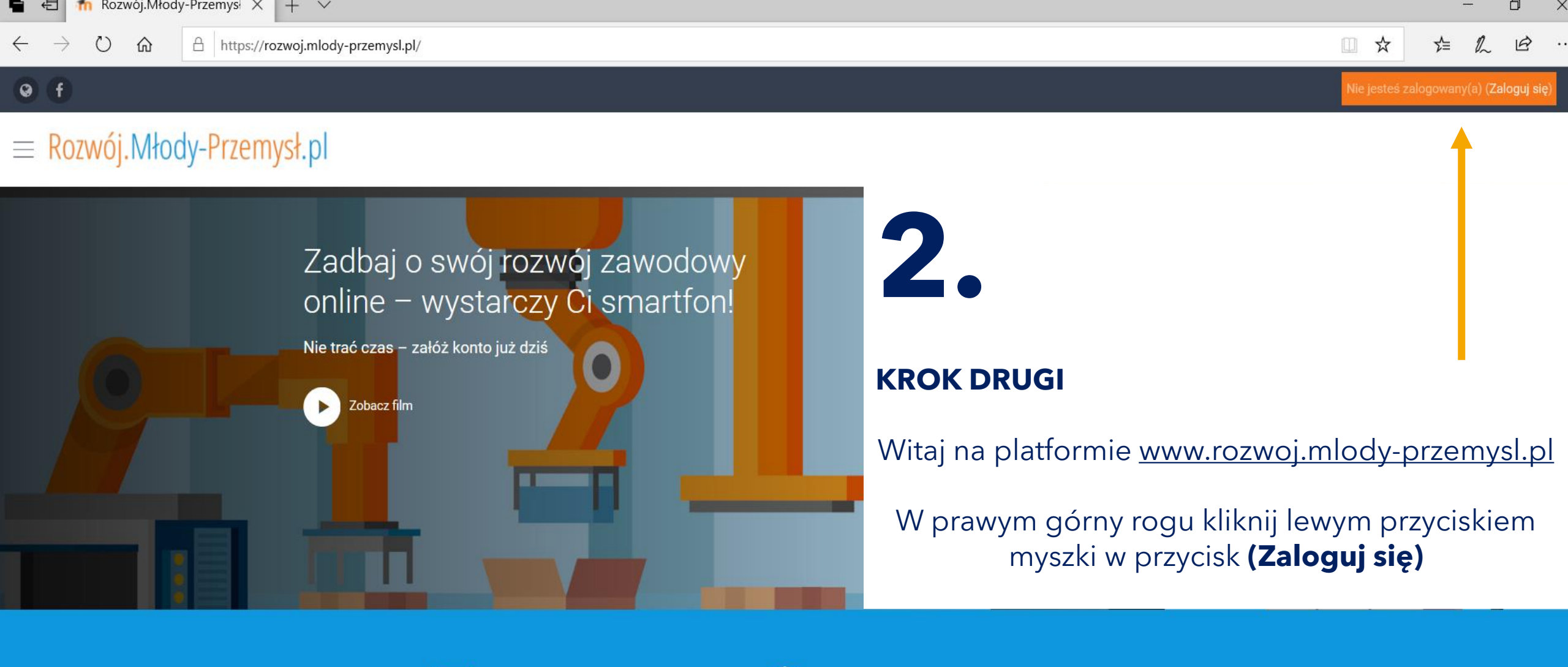

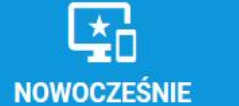

Nasza innowacyjna, intuicyjna i funkcjonalna aplikacja daje Ci wiele możliwości przyswajania informacji.

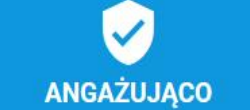

Rozwiązując nasze zadania nie będziesz się nudzić, ponieważ każdy nasz kurs będzie przygotowany specjalnie pod Ciebie.

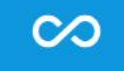

#### KREATYWNIE

Kreatywność stawiamy na pierwszym miejscu. Dzięki temu przy każdym zadaniu odkryjesz nowe oblicze danego zagadnienia.

# 3.

## **KROK TRZECI**

Nie masz jeszcze utworzonego konta na platformie... Czas je utworzyć! ©

Lewym przyciskiem myszy wciśnij przycisk (Zacznij teraz od utworzenia nowego konta)

## Rozwój.Młody-Przemysł.pl

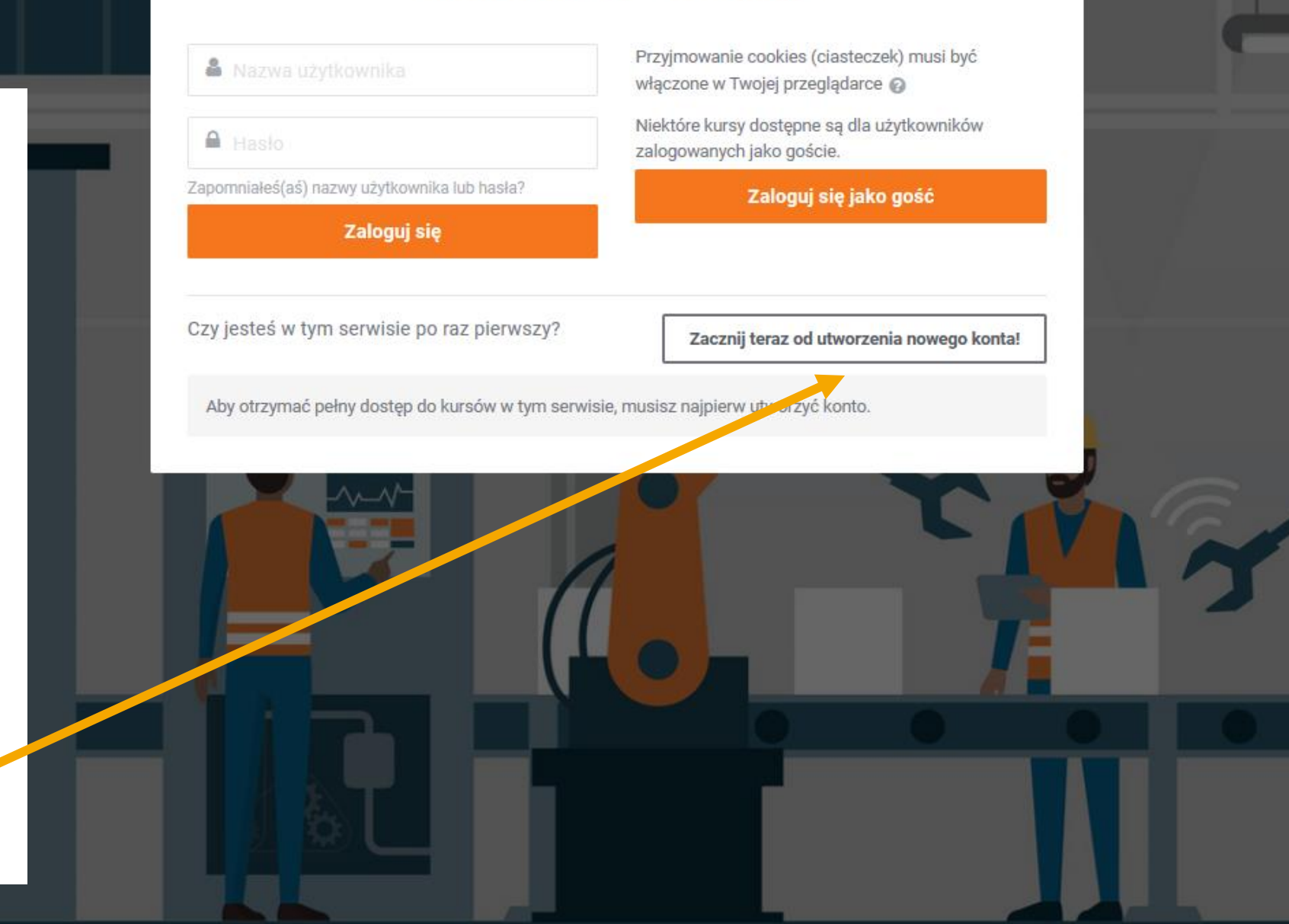

A https://rozwoj.mlody-przemysl.pl/login/verify\_age\_location.php

## Rozwój.Młody-Przemysł.pl

| Weryfikacja wieku i lokal | izacji         |     |
|---------------------------|----------------|-----|
| Ile masz lat?             |                |     |
| W jakim kraju żyjesz?     | Polska         |     |
|                           | Kontynuuj Anul | luj |

W tym formularzu są pola wymagane oznaczone 🕕

#### Dlaczego jest to wymagane?

Informacja na temat Twojego wieku jest konieczna, aby stwierdzić, czy wymagana jest zgoda Twojego rodzica / opiekuna na korzystanie przez Ciebie z naszego portalu.

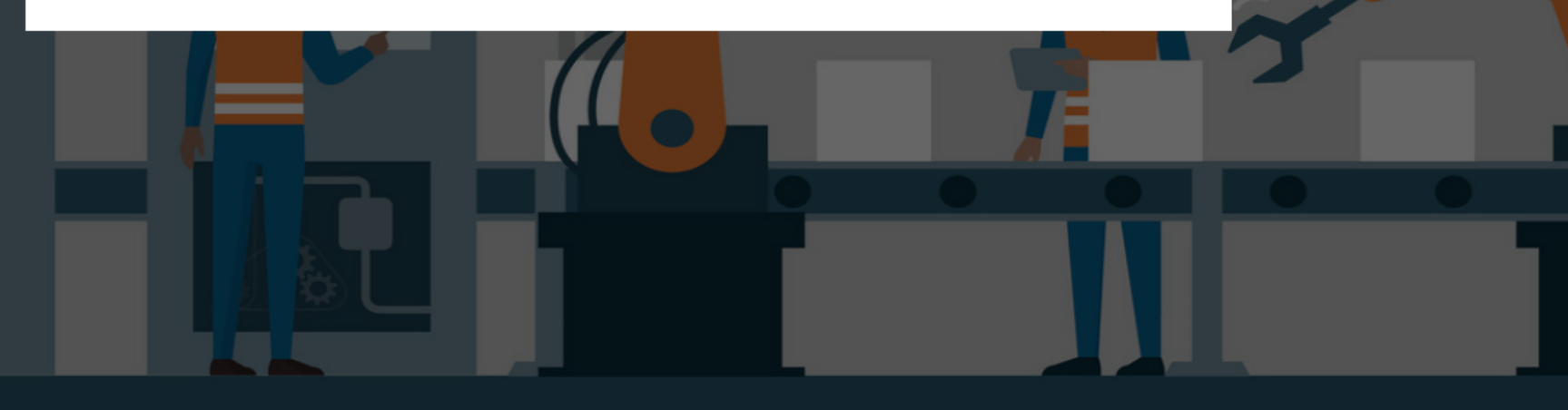

## **KROK CZWARTY**

Pora wprowadzić podstawowe dane informację w procesie logowania! Następnie lewym przyciskiem myszy kliknij przycisk **(Kontynuuj)** 

Platforma poprosi o wprowadzenie kilku informacji niezbędnych do późniejszego procesu logowania

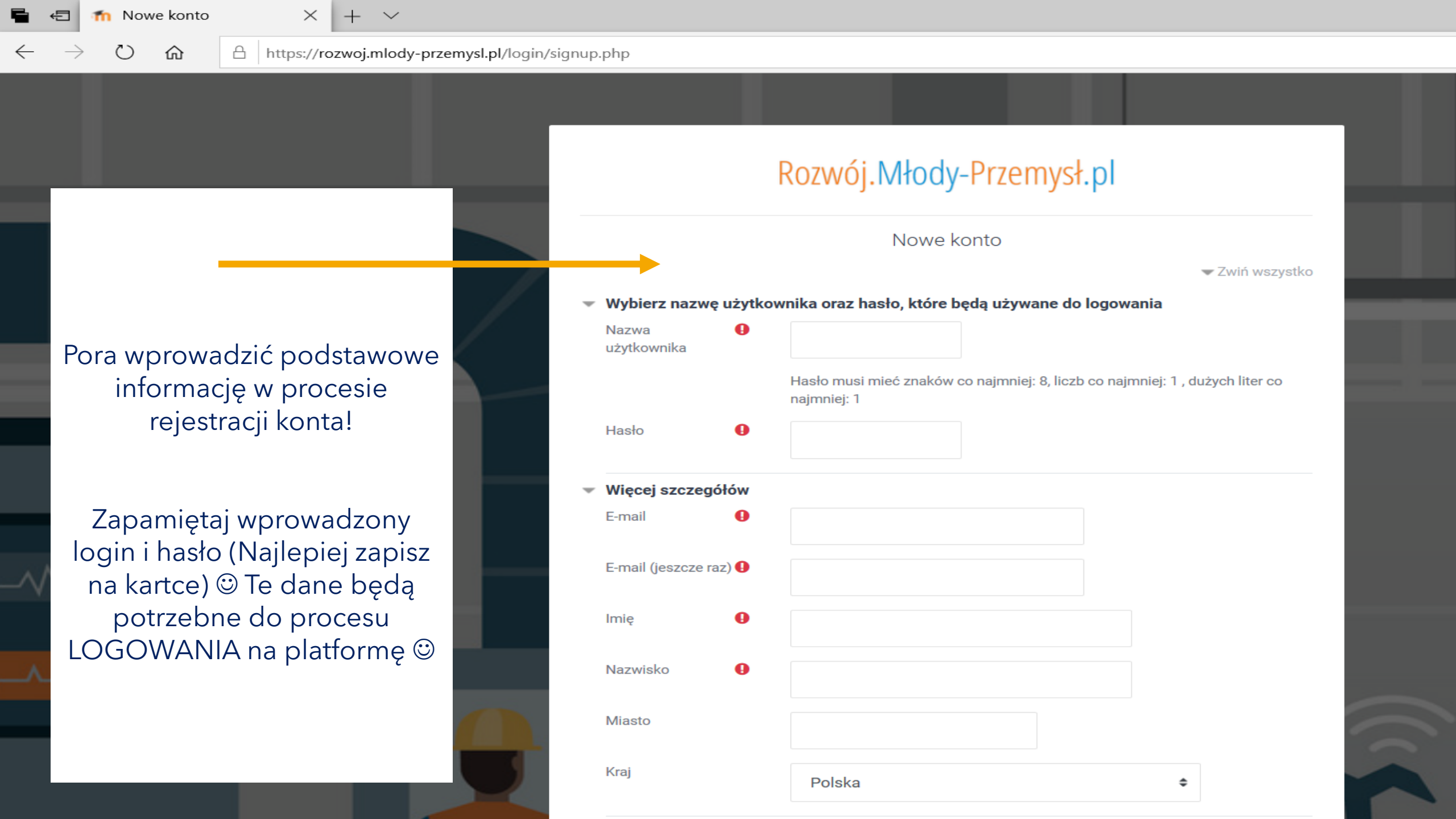

n Potwierdź konto Æ

0

0 f

命

 $\leftarrow$ 

A https://rozwoj.mlody-przemysl.pl/login/signup.php

☆ ⊵ B

Nie jesteś zalogowany(a) (<mark>Zaloguj się</mark>)

 $\equiv$  Rozwój.Młody-Przemysł.pl

Rozwój.Młody-Przemysł.pl

Strona główna / Potwierdź konto

Został do Ciebie wysłany e-mail pod adres wp@wp.pl.

Zawiera on prostą instrukcję, jak dokończyć rejestrację.

Jeżeli nadal będziesz mieć kłopoty, skontaktuj się z administratorem serwisu.

Po wprowadzeniu informacji i utworzeniu nowego konta na podany przez Ciebie adres e-mail zostanie wysłany link aktywacyjny 🙂

Kontynuuj

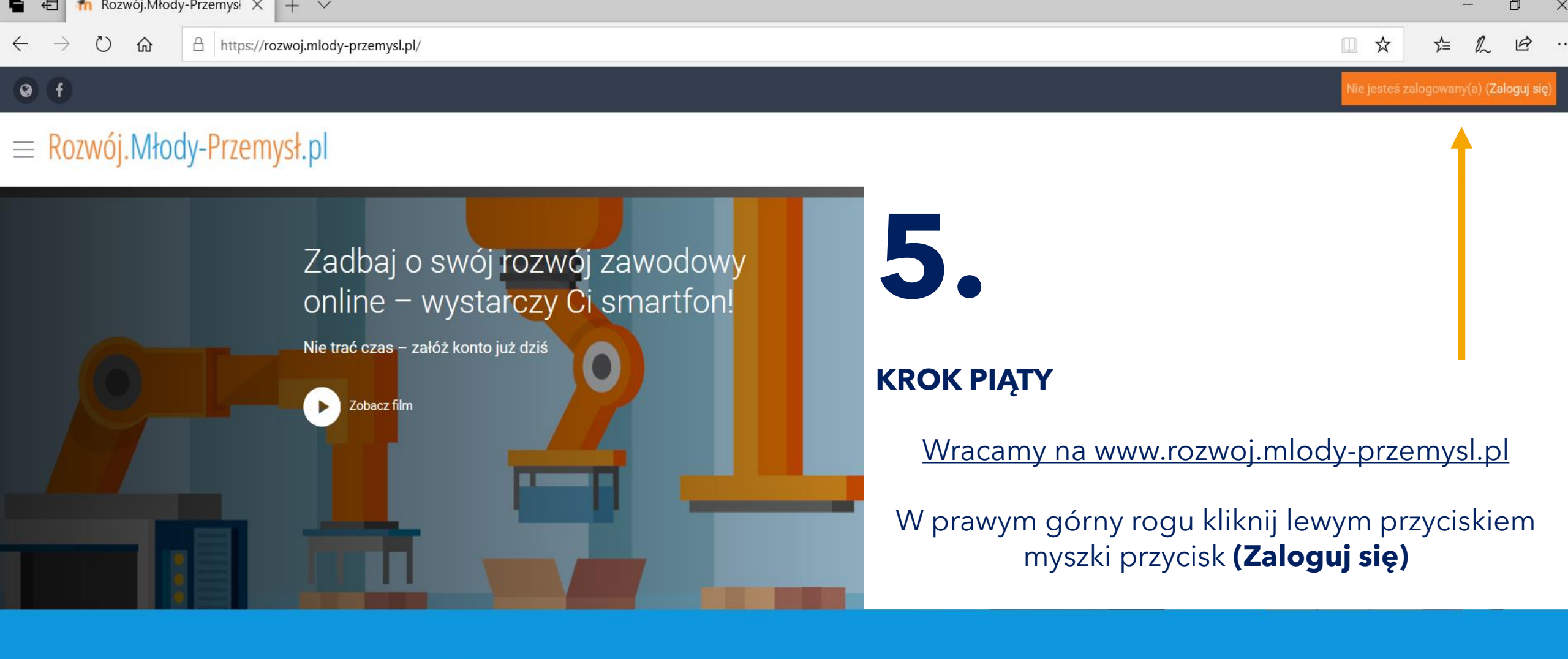

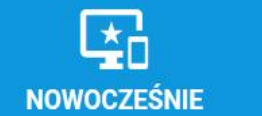

Nasza innowacyjna, intuicyjna i funkcjonalna aplikacja daje Ci wiele możliwości przyswajania informacji.

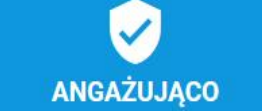

Rozwiązując nasze zadania nie będziesz się nudzić, ponieważ każdy nasz kurs będzie przygotowany specjalnie pod Ciebie.

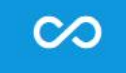

#### KREATYWNIE

Kreatywność stawiamy na pierwszym miejscu. Dzięki temu przy każdym zadaniu odkryjesz nowe oblicze danego zagadnienia.

## **KROK SZÓSTY**

6.

Jak pamiętasz w poprzednich krokach dokonałeś rejestracji konta i zarejestrowałaś/eś dane do logowania

## W wierszu: nazwa użytkownika wpisz podaną wcześniej nazwę Wprowadź też wprowadzone wcześniej w formularzu hasło

Następnie:

Prawym przyciskiem myszki kliknij w przycisk (**zaloguj się**) ☺

| Nazwa użytkownika                                  | Przyjmowanie cookies (ciasteczek) musi być<br>włączone w Twojej przeglądarce 🕢 |
|----------------------------------------------------|--------------------------------------------------------------------------------|
| A Hasło                                            | Niektóre kursy dostępne są dla użytkowników<br>zalogowanych jako goście.       |
| oomniałeś(aś) nazwy użytkownika lub hasła?         | Zaloguj się jako gość                                                          |
| zy jestes w tym serwisie po raz pierwszy?          | Zacznij teraz od utworzenia nowego konta!                                      |
| Aby otrzymać pełny dostęp do kursów w tym serwisie | e, musisz najpierw utworzyć konto.                                             |
|                                                    |                                                                                |

 $^{\circ}$ 

🛛 🖉 🗍 🕤

Rozwój.Młody-Przemysł.pl

Polityka 1 z 2

Ш

PIERWSZE LOGOWANIE

俞 A https://rozwoj.mlody-przemysl.pl/admin/tool/policy/view.php?versionid=1&returnurl=https%3A%2F%2Frozwoj.mlody-przemysl.pl%2Fadmin%2Ftool%2Fpolicy%2Findex.php&numpolicy= ≡ Rozwój.Młody-Przemysł.pl

Kokpit
Kokpit
Kokpit
Kokpit
Kokpit
Kokpit
Kokpit
Kokpit
Kokpit
Kokpit
Kokpit
Kokpit
Kokpit
Kokpit
Kokpit
Kokpit
Kokpit
Kokpit
Kokpit
Kokpit
Kokpit
Kokpit
Kokpit
Kokpit
Kokpit
Kokpit
Kokpit
Kokpit
Kokpit
Kokpit
Kokpit
Kokpit
Kokpit
Kokpit
Kokpit
Kokpit
Kokpit
Kokpit
Kokpit
Kokpit
Kokpit
Kokpit
Kokpit
Kokpit
Kokpit
Kokpit
Kokpit
Kokpit
Kokpit
Kokpit
Kokpit
Kokpit
Kokpit
Kokpit
Kokpit
Kokpit
Kokpit
Kokpit
Kokpit
Kokpit
Kokpit
Kokpit
Kokpit
Kokpit
Kokpit
Kokpit
Kokpit
Kokpit
Kokpit
Kokpit
Kokpit
Kokpit
Kokpit
Kokpit
Kokpit
Kokpit
Kokpit
Kokpit
Kokpit
Kokpit
Kokpit
Kokpit
Kokpit
Kokpit
Kokpit
Kokpit
Kokpit
Kokpit
Kokpit
Kokpit
Kokpit
Kokpit
Kokpit
Kokpit
Kokpit
Kokpit
Kokpit
Kokpit
Kokpit
Kokpit
Kokpit
Kokpit
Kokpit
Kokpit
Kokpit
Kokpit
Kokpit
Kokpit
Kokpit
Kokpit
Kokpit
Kokpit
Kokpit
Kokpit
Kokpit
Kokpit
Kokpit
Kokpit
Kokpit
Kokpit
Kokpit
Kokpit
Kokpit
Kokpit
Kokpit
Kokpit
Kokpit
Kokpit
Kokpit
Kokpit
Kokpit
Kokpit
Kokpit
Kokpit
Kokpit
Kokpit
Kokpit
Kokpit
Kokpit
Kokpit
Kokpit
Kokpit
Kokpit
Kokpit
Kokpit
Kokpit
Kokpit
Kokpit
Kokpit
Kokpit
Kokpit
Kokpit
Kokpit
Kokpit
Kokpit
Kokpit
Kokpit
Kokpit
Kokpit
Kokpit
Kokpit
Kokpit
Kokpit
Kokpit
Kokpit
Kokpit
Kokpit
Kokpit
Kokpit
Kokpit
Kokpit
Kokpit
Kokpit
Kokpit
Kokpit
Kokpit
Kokpit
Kokpit
Kokpit
Kokpit
Kokpit
Kokpit
Kokpit
Kokpit
Kokpit
Kok

🖀 Strona główna

🛗 Kalendarz

Prywatne pliki

🐵 Kokpit / Polityki i zgody / Regulamin Aplikacji Komunikacyjno E-learningowej Przemysłowej Akademii Rozwoju Regulamin Aplikacji Komunikacyjno E-learningowej Przemysłowej Akademii Rozwoju Proszę przeczytaj naszą Regulamin Aplikacji Komunikacyjno E-learningowej Przemysłowej Akademii Rozwoju Niniejszy Regulamin określa zasady funkcjonowania oraz korzystania z Aplikacji Komunikacyjno E-learningowej będącej własnością Przemysłowej Akademii Rozwoju Sp. z o.o. § I. Definicje

1. Usługodawca - Przemysłowa Akademia Rozwoju Sp. z o.o. z siedzibą w Częstochowie (42-202) przy ul. Kucelińskiej 22, wpisana do Rejestru Przedsiębiorców Krajowego Rejestru Sądowego prowadzonego przez Sąd Rejonowy w Częstochowie, XVII Wydział Gospodarczy Krajowego Rejestru Sądowego pod numerem KRS 699341, NIP 9492219529, będąca właścicielem aplikacji komunikacyjno e-learningowej

1. Regulamin - niniejszy Regulamin komunikacyjno E-elearningowej Przemysłowej Akademii Rozwoju.

2. Aplikacja komunikacyjno e-learningowa - internetowa aplikacja komunikacyjno e-learningowa edukacyjna dostępna pod adresem: https://mlody-przemysl.pl/, umożliwiająca Użytkownikom korzystanie i zamieszczanie Materiałów Edukacyjnych, zamieszczanie Materiałów Własnych, uczestnictwo w Kursach, a także komunikowanie się z innymi Użytkownikami.

## Witaj w platformie! 🙂

Przeczytaj powoli regulamin platformy a następnie lewym przyciskiem myszy na dole regulaminu będzie przycisk (Dalej)

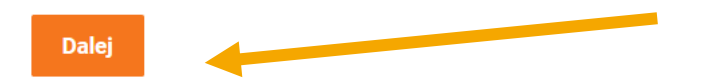

🖥 🖅 👘 Kokpit

#### 

#### 0 f

## $\equiv$ Rozwój.Młody-Przemysł.pl

 $\times$ 

 $+ \vee$ 

#### 🍘 Kokpit

 Strona główna

🛗 Kalendarz

🗋 Prywatne pliki

| Ostatnio przeglądane kursy   |                                                                                  |  |
|------------------------------|----------------------------------------------------------------------------------|--|
|                              | Twój kokpit ×                                                                    |  |
| Przegląd kursów              | Nowy kokpit ma wiele funkcji ułatwiających dostęp do najważniejszych informacji. |  |
| ▼ Wszystkie (bez ukrytych) ▼ | Wstecz Dalej Zamknij przewodnik                                                  |  |
|                              |                                                                                  |  |
|                              | żadnego kursu                                                                    |  |
|                              |                                                                                  |  |
| Pokaż 12 -                   |                                                                                  |  |

## **KROK SIÓDMY**

Na oknie monitora ujrzysz swój kokpit. To centrum dowodzenia w którym będziesz zdobywał zawodową wiedzę.

A 🗩

Możesz skorzystać z przewodnika i poznać funkcjonalności platformy lub zamknąć przewodnik i samodzielnie odkrywać jej zasoby! 🖌 🖅 👘 Kokpit

 $\rightarrow$ 

 $\leftarrow$ 

 $+ \vee$ 

 $\times$ 

 $\bigcirc$ 

命

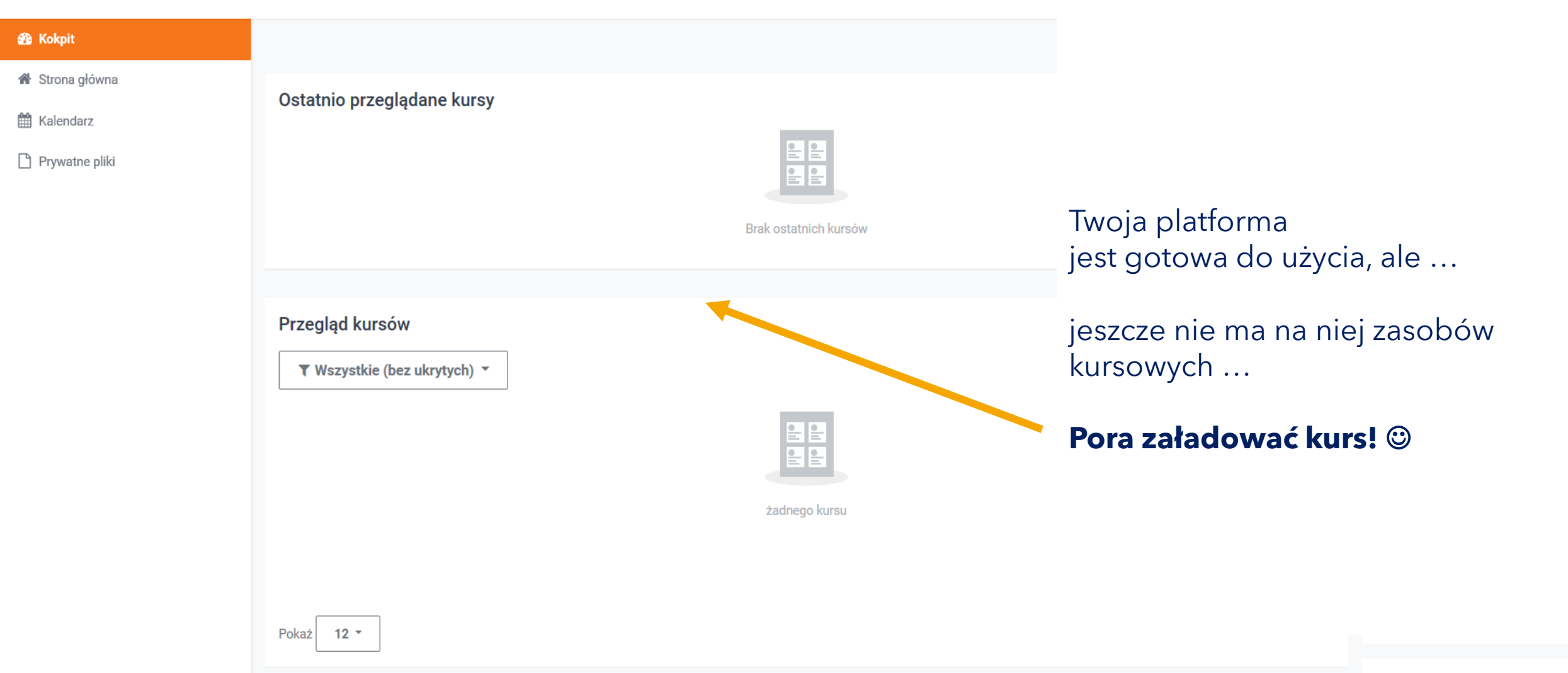

D

Ŕ

☆

□ ☆

PIERWSZE LOGOWANIE

**4 9** 

X

...

## ZAPISUJEMY SIĘ NA KURS! ③

# 8.

## **KROK ÓSMY**

Proces zapisu do kursu nie jest trudny!

Będąc zalogowanym w platformie wystarczy kliknąć w poniższy link:

https://rozwoj.mlody-przemysl.pl/course/view.php?id=60

| 🖷 🔁 🍈 Kokpit                                                           | $\uparrow$ ZAWODOWA PRZYSZŁOSC $\uparrow$ ZPZSUN X + V                                                                                                    | - 0                                                                          |
|------------------------------------------------------------------------|----------------------------------------------------------------------------------------------------|------------------------------------------------------------------------------|
| $\leftarrow$ $\rightarrow$ $\circlearrowright$ $\textcircled{A}$ http: | s:// <b>rozwoj.mlody-przemysl.pl</b> /enrol/index.php?id=60                                                                                                    |                                                                              |
| Øf                                                                     |                                                                                                    | 🐥 🗩 PIERWSZE LOGOWANIE 💭 🔫                                                   |
| $\equiv$ Rozwój.Młody                                                  | y-Przemysł.pl                                                                                                    |                                                                              |
| TPZSUN                                                                 | ZAWODOWA PRZYSZŁOŚĆ ZACZYNA SIĘ U NAS!                                                                                                    |                                                                              |
| 🚯 Kokpit                                                               | 🚯 Kokpit / Kursy / ZPZSUN / Zapisz mnie na ten kurs / Opcje zapisów                                                                                                    |                                                                              |
| Strona główna                                                          |                                                                                                    |                                                                              |
| Halendarz                                                              | Opcje zapisów                                                                                                    | Po kliknięciu w link                                                         |
| Prywatne pliki                                                         | Sawodowa Przyszłość zaczyna się u nasi       Sawodowa Przyszłość zaczyna się u nasi       Sawodowa Przyszłość zaczyna się u nasi       Sawodowa Przyszłość zaczyna się u nasi       Sawodowa Przyszłość zaczyna się u nasi | pojawi się okienko zapisu do kursu<br>©                                      |
|                                                                        |                                                                                                    | Wprowadź hasło:                                                              |
|                                                                        | Klucz dostępu                                                                                                    | ZPZSUN                                                                       |
|                                                                        | Zapisz mnie                                                                                                    | A następnie kliknij lewym przyciskiem<br>myszy przycisk <b>(ZAPISZ MNIE)</b> |
|                                                                        |                                                                                                    |                                                                              |
|                                                                        |                                                                                                    |                                                                              |

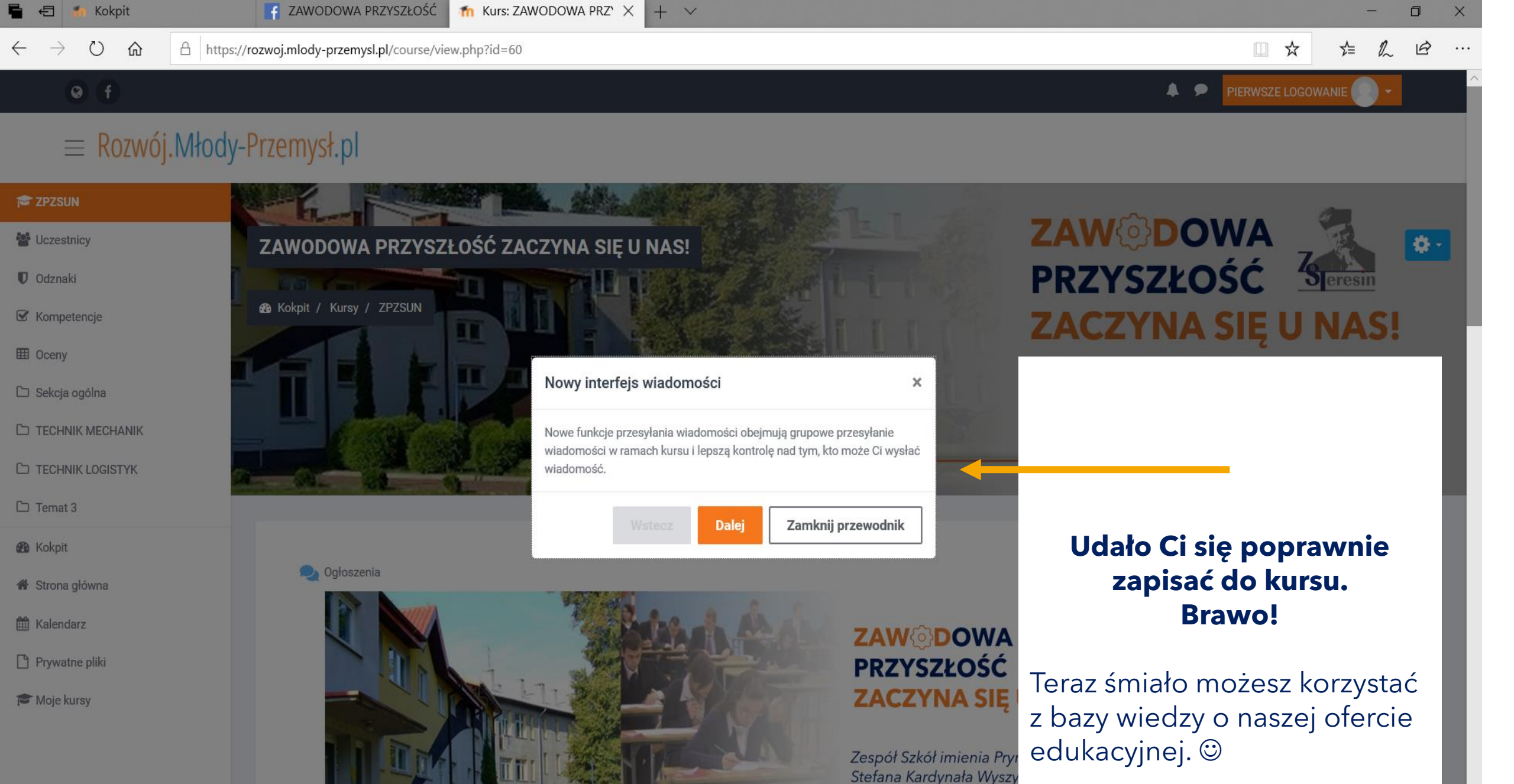

w Teresinie

## $\equiv$ Rozwój. Młody-Przemysł. pl

## Te trzy poziome kreski to przycisk nawigacji dzięki któremu odkryjesz menu platformy. Powodzenia! ©

mfo

#### P ZPZSUN

- Uczestnicy
- Odznaki
- S Kompetencje
- I Oceny
- 🗅 Sekcja ogólna
- TECHNIK MECHANIK
- TECHNIK LOGISTYK
- TECHNIK MECHANIZACJI **ROLNICTWA I AGROTRONIKI**
- TECHNIK MECHANIK LOTNICZY
- TECHNIK ELEKTROENERGETYK TRANSPORTU SZYNOWEGO
- L KIEROWCA/MECHANIK
- D MECHANIK / ŚLUSARZ
- & Kokpit
- A Strona główna
- # Kalendarz
- Prywatne pliki
- T Moje kursy
- T Webinar

## Dgłoszenia

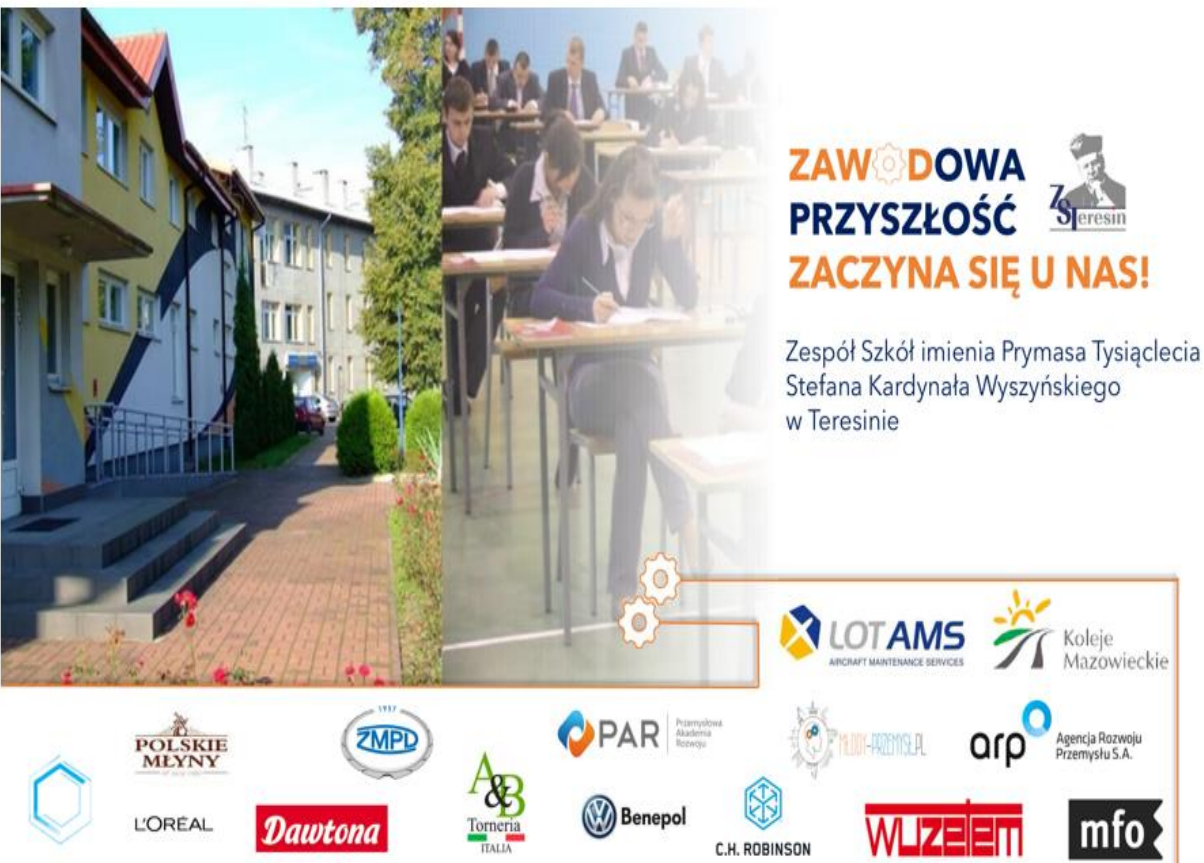

# W razie problemów i w celach komunikacji

Zapraszamy Cię do naszej grupy na Facebooku gdzie wymieniamy się zawodowymi doświadczeniami

oraz informujemy o terminach webinariów z ekspertami z branży 😊

link do grupy

https://www.facebook.com/groups/540701159922019/

Lub wyszukaj w wyszukiwarce FB hasła:

ZAWODOWA PRZYSZŁOŚĆ ZACZYNA SIĘ U NAS! ZST TERESIN

Instrukcję rejestracji konta i logowania znajdziesz również na YouTube

https://www.youtube.com/watch?v=MF66zS48Fjs

(Pamiętaj jednak, że samodzielnego zapisu do kursu

należy dokonać tak jak wspominamy w punkcie 8 tej instrukcji 😊

 $\rightarrow$ 

 $\leftarrow$ 

○ ふ A https://www.facebook.com/groups/540701159922019/

- 0

X

...

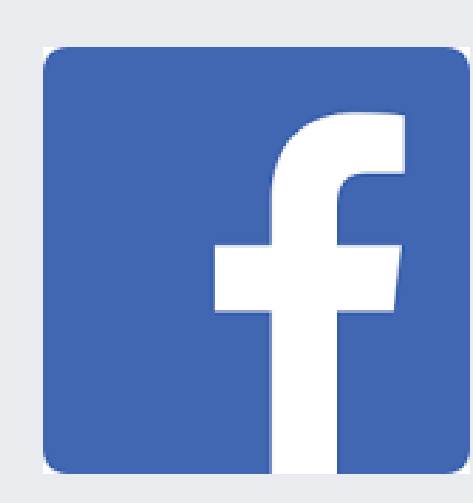

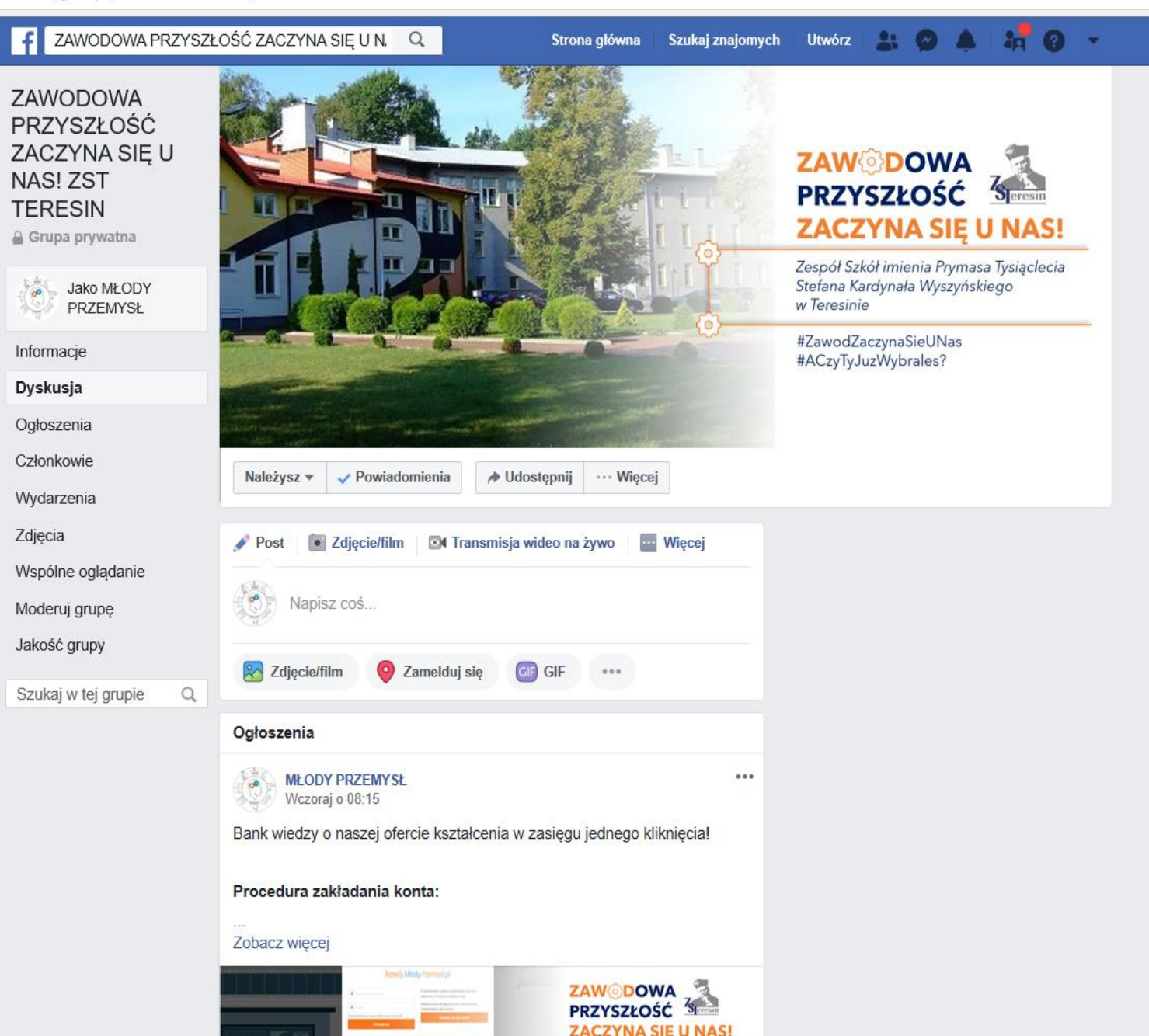

## Powodzenia i do zobaczenia na webinariach o zawodzie!

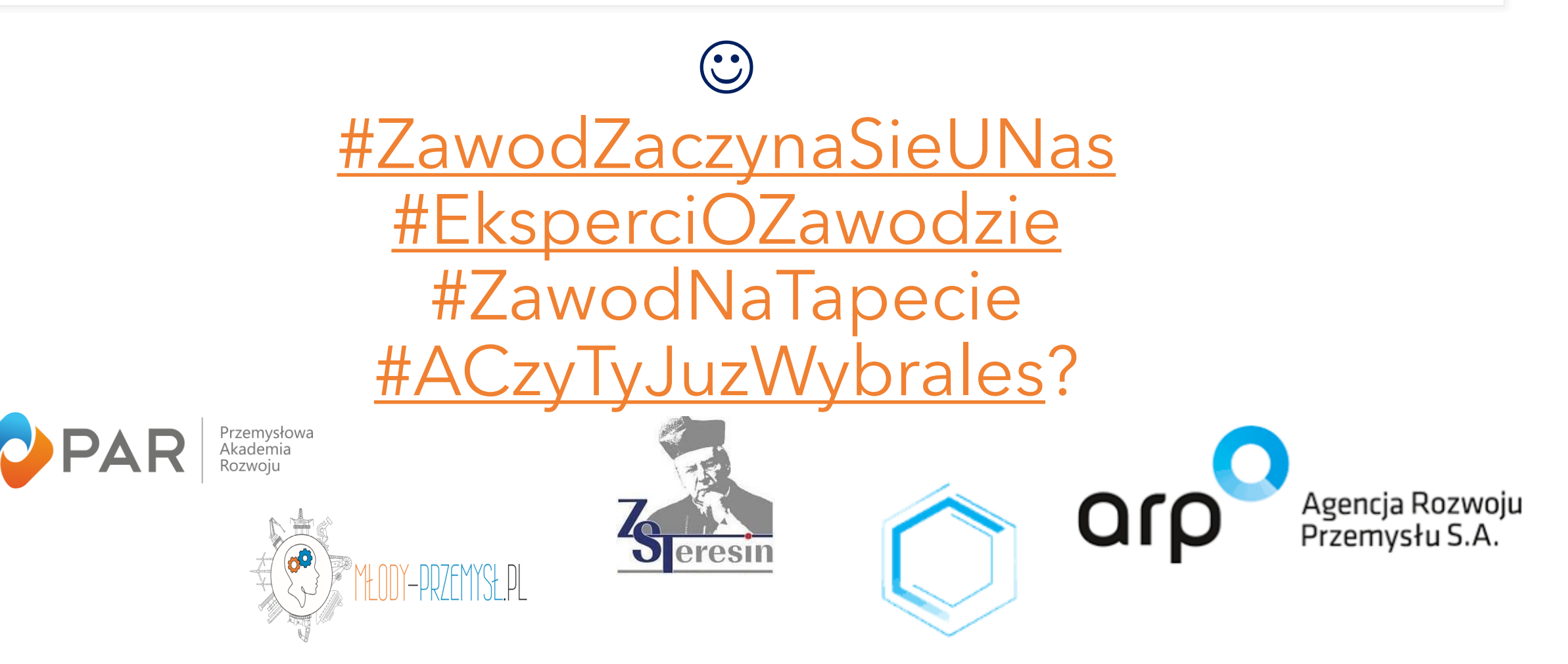